# Carte de score électronique (ESC)

Veuillez activer l'ESC en moyenne jusqu'à 1h avant le début du tournoi et non pas dès la publication, car le slot "ESC" serait alors occupé, pour d'autres tournois ou RPR.

# **Activer l'ESC**

Pour activer la carte de score électronique, allez dans le tournoi sur le bouton golf.at (1) et cliquez sur Electronic Score Card (ESC) (2)

| 🝸 Elektronische SCK - 11.10.22 - Teilnehmer: 2 / Gäste: 0                                                                                                    | ? X  | Intranet-Informationen (interne ID: 149)                                                                                                    | ×                                                                          |
|----------------------------------------------------------------------------------------------------|------|----------------------------------------------------------------------------------------------------|----------------------------------------------------------------------------|
| Name, Datum, Platz         Kürzel       22005         Name       Elektronische SCK         Lochzahl       18<(36 -> 2 Runden, max. 108 -> 6 Runden)         Datum       11.10.22         Platz       0903.1.3.3         Wien-Süßenbrunn       ***         Mehrere Plätze im Turnier         Hcp-Grenze der Abschläge       Herren         Jamen       /-/-/-         Ausschreibung       ***         HCP-Grenze.      Meldung •         Fertige Spielkombinationen:       Details         Einzel-Zählspiel nach Stableford       ***         Stechen       Schwerste       9.6.3.1         Blind-Hole       Nein       *** |      | Name:       Elektronische SCK         Form:       Einzel-Zählspiel nach Stabieford; 18 Löcher         Informationen       Kategorien         Ausrichter:       Club         Demerkung:       Image: Club         Nennschluss-Info:       Image: Club         Start:       Tee:       Zeit:         Meldeliste, Startliste und Ergebnisliste       Image: Club         Teamergebnisse:       (keine Teamwertung zeigen) | ✓ QK<br>C Kopieren F6<br>o <sup>®</sup> Parameter<br>→ Export<br>Parameter |
| Jahrespreiswirks. Nein Ausschreib-Text Pin-Positions<br>Intern/Gäste Offen Preise/Kategorien Teamwertung<br>HCP-wirksam HCPI-relevant                                                                                                    | Ende | Zuletzt gestartet:<br>G Spieler und Platz mit GOLF.AT prüfen 11.10.22 14:29<br>G Meldeliste in GOLF.AT stellen<br>G Startliste in GOLF.AT stellen 12.10.22 10:13<br>G Ergebnisliste in GOLF.AT stellen<br>G Wettspiel im GOLF.AT öffnen ▶ Info-Texte                                                                                                    | X Abbruch                                                                  |

Ensuite, cochez la case "Activer la carte de score électronique pour ce tournoi". Cette information sera envoyée avec le prochain transfert vers l'ÖGV.

| E | lectronic Score Card                                       | I                               |                 | ×            |
|---|------------------------------------------------------------|---------------------------------|-----------------|--------------|
|   |                                                            |                                 |                 |              |
|   | Informationen                                              | Signatur Spieler                | Signatur Zähler | <u>✓ о</u> к |
|   | Grundeinstellung:                                          |                                 |                 | V Abbauch    |
|   | Für dieses Turnier die elektronische Scorekarte aktivieren |                                 |                 | Abbruch      |
|   | Stati                                                      | Runde geschlossen               |                 |              |
|   |                                                            | Scorekarten f ür alle Spieler n |                 |              |
|   |                                                            | Scores f ür alle Spieler abrufe | n               |              |
|   |                                                            |                                 |                 |              |
|   |                                                            |                                 |                 |              |
|   |                                                            |                                 |                 |              |
|   |                                                            |                                 |                 |              |
|   |                                                            |                                 |                 |              |
|   |                                                            |                                 |                 |              |
|   |                                                            |                                 |                 |              |
|   |                                                            |                                 |                 |              |
|   |                                                            |                                 |                 |              |
|   |                                                            |                                 |                 |              |
|   |                                                            |                                 |                 |              |

# ESC - Télécharger la carte de score d'un joueur

Créez comme d'habitude la liste de départ pour votre tournoi et transférez-la avec le FTP Butler à l'ÖGV.

Si vous imprimez ensuite les cartes de score (le joueur et le parcours sont directement vérifiés), les informations nécessaires pour la "carte de score électronique" sont automatiquement mises à disposition pour le transfert et transmises à l'ÖGV dès que le FTP Butler est lancé.

En particulier après d'autres modifications de la liste de départ, il est important que les modifications de la liste de départ soient également transmises à l'ÖGV. **Après des modifications, il ne suffit pas d'imprimer à nouveau les cartes de score, mais il est important que vous téléchargiez à nouveau activement les cartes de score pour tous les joueurs. (1)** 

Information : les cartes de score sont toujours téléchargées pour tous les joueurs. Néanmoins, tous les joueurs ne sont pas obligés d'utiliser la carte de score électronique.

| E | lectronic Score Card | I                                |                 | ×            |
|---|----------------------|----------------------------------|-----------------|--------------|
|   |                      |                                  |                 |              |
|   | Informationen        | Signatur Spieler                 | Signatur Zähler | ✓ <u>о</u> к |
|   | Grundeinstellung:    |                                  |                 | V Abbauch    |
|   | Für dieses Turnier d | en                               | Abbruch         |              |
|   | Status:              | Runde geschlossen                |                 |              |
|   |                      | Scorekarten f ür alle Spieler ne | u hochladen     |              |
|   |                      | Scores f ür alle Spieler abrufen | 2               |              |
|   |                      |                                  | -               |              |
|   |                      |                                  |                 |              |
|   |                      |                                  |                 |              |
|   |                      |                                  |                 |              |
|   |                      |                                  |                 |              |
|   |                      |                                  |                 |              |
|   |                      |                                  |                 |              |
|   |                      |                                  |                 |              |
|   |                      |                                  |                 |              |
|   |                      |                                  |                 |              |
|   |                      |                                  |                 |              |
|   |                      |                                  |                 |              |

Une fois que les cartes de score ont été téléchargées pour tous les joueurs, il est possible de les utiliser sous https://www.golf.at/mobile/ avec le login golf.at, le résultat correspondant peut être saisi pour la carte de score électronique. Dans la vue mobile, le "bouton vert - réserver un tee time" habituel se transforme en "bouton rouge - démarrer l'ESC".

#### Dans

Handbook de l'ÖGV

vous trouverez toutes les étapes pour votre carte de score électronique.

### **Terminer l'ESC**

Vous pouvez saisir comme d'habitude les cartes de score remises dans PC Caddie. Lorsque tous les joueurs sont revenus du tour, vous pouvez consulter les scores restants pour tous les joueurs.

Ensuite, cochez la case "Tour fermé" et confirmez avec OK. Dès que cette étape a été confirmée par OK, le bouton rouge "Démarrer ESC" est à nouveau transformé en vert "Enregistrer le temps de départ" et il n'est plus possible de saisir des scores via la carte de score électronique. Vous pouvez toujours modifier les scores localement si nécessaire.

| E | lectronic Score Card   |                                  |                 | ×            |
|---|------------------------|----------------------------------|-----------------|--------------|
|   |                        |                                  |                 |              |
|   | Informationen          | Signatur Spieler                 | Signatur Zähler | ✓ <u>О</u> К |
|   | Grundeinstellung:      |                                  |                 |              |
|   | Für dieses Turnier die | Abbruch                          |                 |              |
|   | Status:                | Runde geschlossen                |                 |              |
|   |                        | Scorekarten f ür alle Spieler ne | eu hochladen    |              |
|   |                        | Scores f ür alle Spieler abrufen | 1               |              |
|   |                        |                                  |                 |              |
|   |                        |                                  |                 |              |
|   |                        |                                  |                 |              |
|   |                        |                                  |                 |              |
|   |                        |                                  |                 |              |
|   |                        |                                  |                 |              |
|   |                        |                                  |                 |              |
|   |                        |                                  |                 |              |
|   |                        |                                  |                 |              |
|   |                        |                                  |                 |              |
|   |                        |                                  |                 |              |
|   |                        |                                  |                 |              |

Le reste de l'évaluation du tournoi se fait comme d'habitude.

# ESC et PRP

Malheureusement, il n'est pas possible de générer une carte de score électronique pour les tours RPR via PC Caddie. Ceci est possible via le portail golf.at.